<sup>C™</sup> このマニュアルは、クローズドキャプションの改訂版、ショートカットキーの訂正版マニュアルです。 i i yamaTV ヘルプと合わせてお読み下さい。

クローズドキャプション)メニュー画面から『クローズドキャプション 』 『表示 ON/OFF 』ボタン をクリックすると、クローズドキャプションを表示できます。また「iiyama TV」コントロールパネル上の『 C C 』ボタンでも操作できます。

| キャプチャー( <u>C</u> )<br>ビデオモード(M) |        | + +     |             |
|---------------------------------|--------|---------|-------------|
| クローズドキャプション(工)                  |        | म       | 表示ON/OFF(E) |
| 一時停止(乙)                         | Ctrl+P |         | • Æ⊢K1      |
| 環境設定( <u>F</u> )                |        | 97279 S | モードュ        |
| チャンネル設定(工)                      |        | •       | CCキャプチャー(D) |
| 丁が振え走( <u>E)</u><br>ポリューム(A)    |        | •1      | _           |
| スクリーン調整(D)                      |        |         |             |
| 入力設定(S)                         |        | •       |             |
| スクリーンビュー〇〇                      |        | •       |             |
| ヘルプ(王)                          |        | ×       |             |
| iiyama TV の終了⊗                  | Alt+F4 |         |             |

クローズドキャプションを『 ON 』にした場合、下のような画面になります。

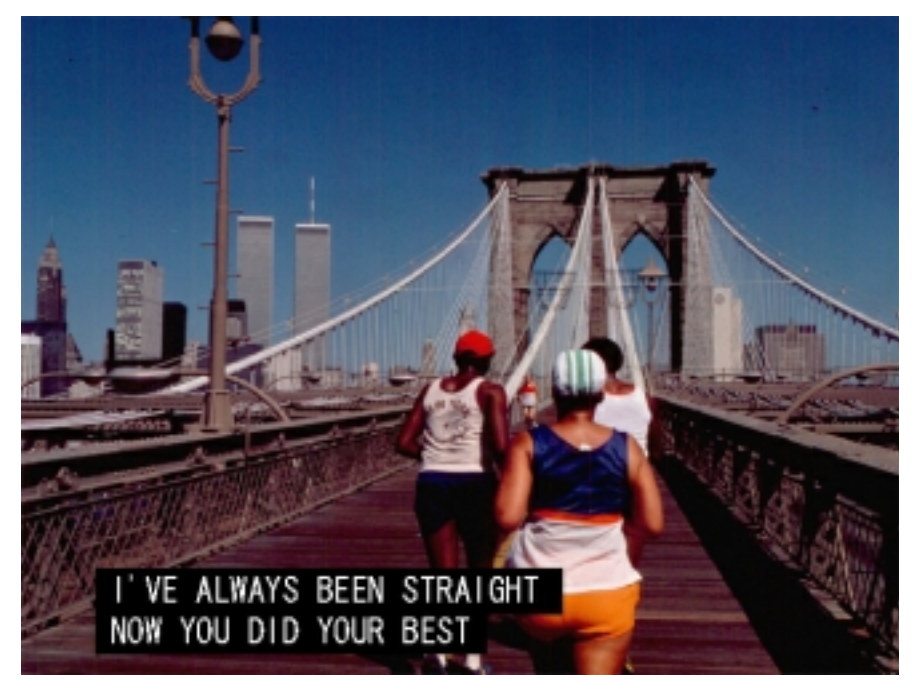

ビデオ、レーザーディスクなどクローズドキャプションに対応しているものにだけ機能します。(再生する ビデオ、レーザーディスクのパッケージに「クローズドキャプション」対応の表示があるか確認して下さい。)

日本国内では地上波によるクローズドキャプション対応の放送はされていません。

画面は「On the Screen」表示です。クローズドキャプションの表示方法は、メニュー画面から『環境設定』をクリックし、「クローズドキャプション」から設定できます。

CCキャプチャー機能:CC(クローズドキャプション)キャプチャー機能とは、TV画面上に表示している データをテキストファイルに取り込む機能です。

クローズドキャプションが表示されていることを確認し、メニュー画面から『 クローズドキャプション 』 『 CC キャプチャー 』ボタンをクリックすると下の画面が表示され、テキストファイルの保存先、ファイル 名を指定することができます。

| ファイル―  |           |      | OK           |
|--------|-----------|------|--------------|
| ディレクトリ | C:¥       |      | ± 5 2 47 11. |
| ファイル名  | CC001.txt | - 参照 |              |

『参照』ボタンをクリックすると下の画面が表示され、テキストファイルの保存先を指定することができ

ます。

| ¥存する場所(Φ)                                                            |                                                                         |                                                                       | 🗉 🖻 💈                                                       | 2 🛃 🖽 🗖                                                                                                    |
|----------------------------------------------------------------------|-------------------------------------------------------------------------|-----------------------------------------------------------------------|-------------------------------------------------------------|----------------------------------------------------------------------------------------------------|
| Just<br>Modio<br>mspoint<br>My Documents<br>Program Files<br>Thidata | Windows<br>Bootlog.txt<br>Co.txt<br>Co000.txt<br>Co001.txt<br>Co002.txt | Co003.txt Co004.txt Co005.txt Co006.txt Co006.txt Co007.txt Co009.txt | 0 0 0<br>0 0 0<br>0 0 0<br>0 0 0<br>0 0 0<br>0 0 0<br>0 0 0 | 09.5xt 11<br>110.5xt 11<br>12.5xt 11<br>1.5xt 11<br>2.5xt 11<br>2.5xt 11<br>1.5xt 11<br>1.5xt 11 |
| 1                                                                    | Econt est                                                               |                                                                       |                                                             | (9 te /c)                                                                                                    |
| ないの種類①                                                               | Text file(#.txt)                                                        |                                                                       |                                                             | 1#1#1Q/<br>キャンセル                                                                                                    |

クローズドキャプションを停止したいときは、メニュー画面から『 クローズドキャプション 』 『 表示 ON/OFF 』のチェックマークをはずすと、コントロールパネル表示部の「CC」の表示が消え、終了となりま す。 また「iiyama TV」コントロールパネル上の『 CC 』ボタンでも操作できます。

| キャプチャー( <u>C</u> )<br>ビデオモード( <u>M</u> ) | *                     |
|------------------------------------------|-----------------------|
| クローズドキャプション(T)                           | ◆表示ON/OFF(E)          |
| 一時停止(Z) Ctrl                             | •P<br>●モード1           |
| 環境設定(E)                                  | €-ド <u>2</u>          |
| チャンネル設定(T)<br>予約設定(P)                    | ・CCキャプチャー( <u>D</u> ) |
| ボリューム(A)                                 | •                     |
| スクリーン調整(D)                               | •                     |
| 入力設定(S)                                  | •                     |
| スクリーンビュー 🕑                               | •                     |
| ヘルプ(圧)                                   |                       |
| iiyama TV の終了 🖄 🛛 Alt+                   | F4                    |

取込んだ内容を保存したテキストファイルを確認すると、下のメモ帳のように保存されます。

| 🖾 Cc001.txt - メモ帳                   |                         |
|-------------------------------------|-------------------------|
| ファイル(E) 編集(E) 検索(S) ヘルプ( <u>H</u> ) |                         |
| I'VE ALWAYS BEEN STRAIGHT           | <b>A</b>                |
| NOW YOU DID YOUR BEST               |                         |
|                                     |                         |
|                                     |                         |
|                                     |                         |
|                                     |                         |
|                                     |                         |
|                                     |                         |
|                                     | $\overline{\mathbf{v}}$ |

取り込んだテキストファイルは個人で使用する以外の目的で使用することはできません。

モード1、モード2について:

クローズドキャプションのデータ方式にはモード1とモード2の2種類あります。

(ビデオテープやLD(レーザーディスク)にキャプションデータを設定する方法とお考え下さい。)

ビデオテープやLDメーカーの大半は、モード1をメインにクローズドキャプションのデータを作成していますが、同じ内容のデータを同時にモード2にも組み込んでいます。

クローズドキャプションの表示及びキャプチャーで特に問題が発生しない限り、iiyamaTVでは通常、 モード1にて表示及びキャプチャーを行って下さい。

ビデオテープやLDのメーカーによってはモード2のデータをメインとし、モード1でうまく表示が出来ない場合もありますが、このような場合にのみiiyamaTVの設定をモード2に設定して下さい。

**ショートカットキー**)ショートカットキーの操作説明です。(キーボードでの操作) (訂正内容:[A]に割り当てられている機能の訂正)

| [Ctrl]+[P]    | 一時停止                |
|---------------|---------------------|
| [A]           | 地上波 / CABLE の切り替え   |
| [+]           | チャンネルチェンジ Up        |
| [-]           | チャンネルチェンジ Down      |
| []            | 設定チャンネルチェンジ Up      |
| []            | 設定チャンネルチェンジ Down    |
| [F]           | チャンネル周波数微調整 Up      |
| [Ctrl]+[F]    | チャンネル周波数微調整 Down    |
| [S]           | チャンネル保存/削除          |
| []            | ボリュームチェンジ Up        |
| []            | ボリュームチェンジ Down      |
| [M]           | 音声ミュート              |
| [B]           | ブライト Up             |
| [Ctrl]+[B]    | ブライト Down           |
| [C]           | コントラスト Up           |
| [Ctrl]+[C]    | コントラスト Down         |
| [K]           | カラー調整 Up (彩度)       |
| [Ctrl]+[K]    | カラー調整 Down(彩度)      |
| [H]           | カラー調整 Up(色相)        |
| [Ctrl]+[H]    | カラー調整 Down (色相)     |
| [×]           | TV / ビデオ入力ライン切り替え   |
| [Ctrl]+[R]    | コントロールパネル表示         |
| [Ctrl]+[T]    | スクリーントップ表示          |
| [Ctrl]+[S]    | チャンネルスキャン           |
| [Alt]+[Enter] | フルスクリーン             |
| [Ctrl]+[A]    | マルチスクリーン            |
| [F1]          | ヘルプ                 |
| [Alt]+[F4]    | i i y a m a T V の終了 |